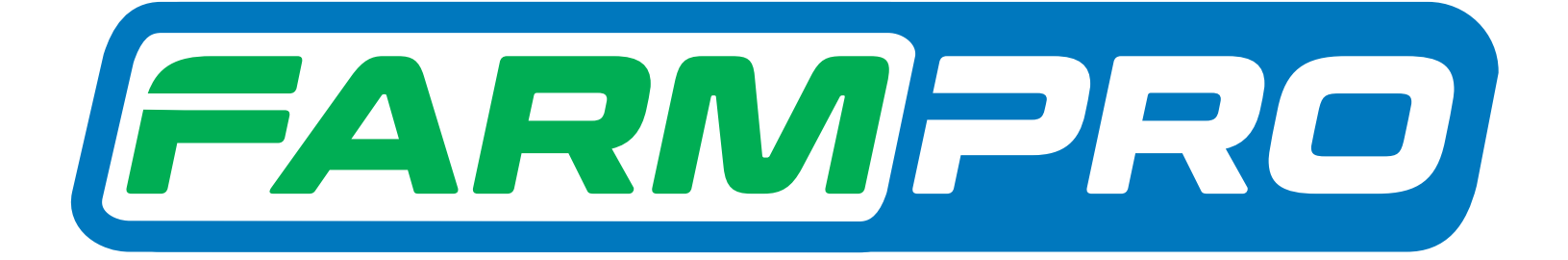

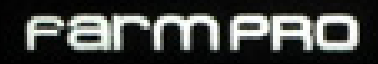

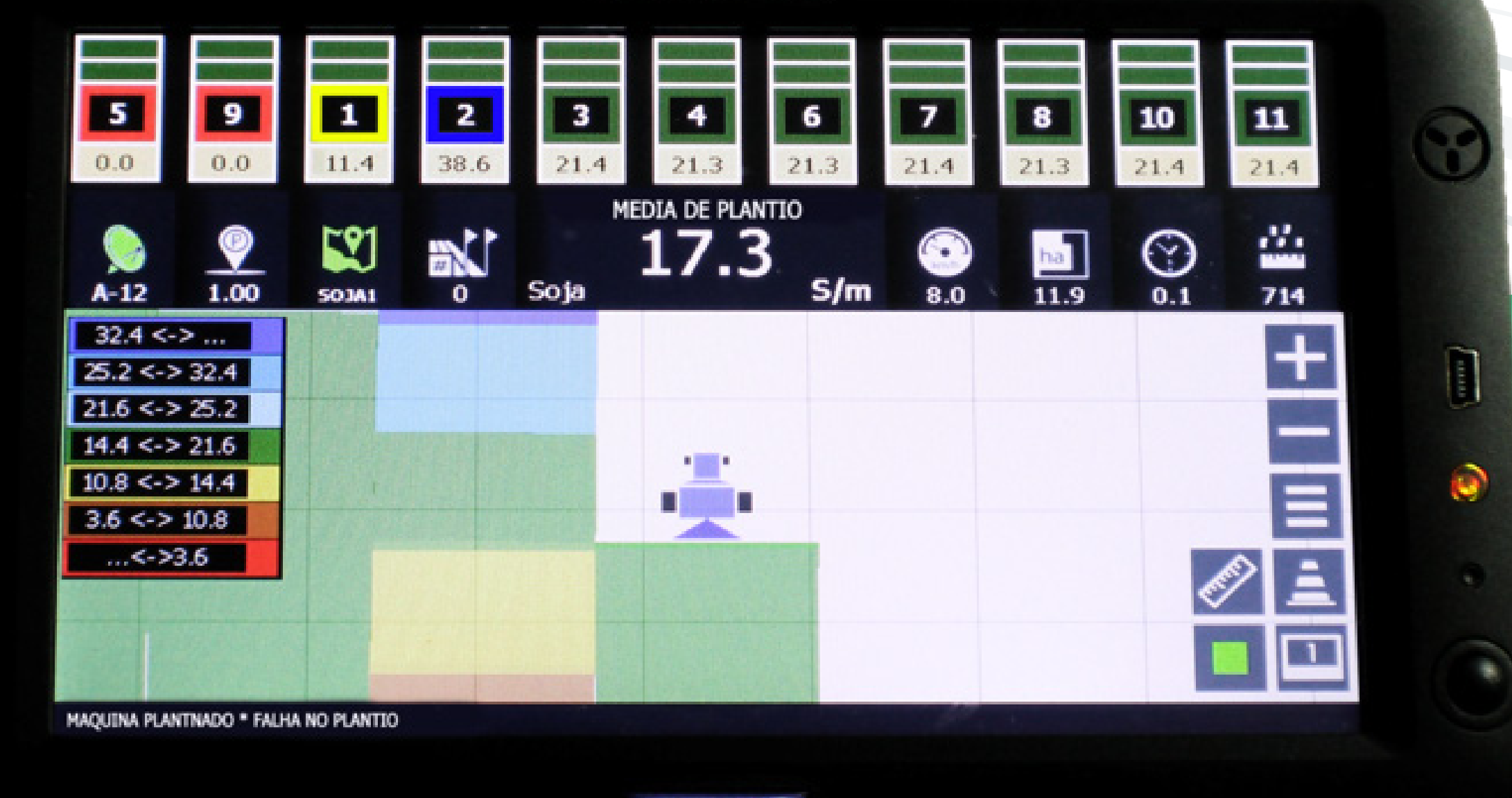

PRO7

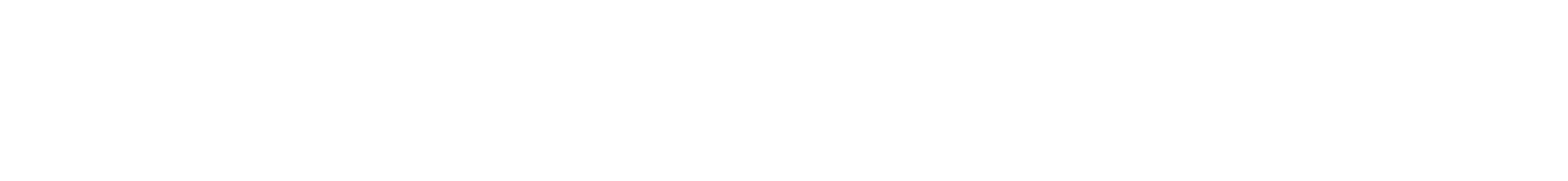

#### Passo 1: Espere o equipamento ligar e entre no GPS Agrícola:

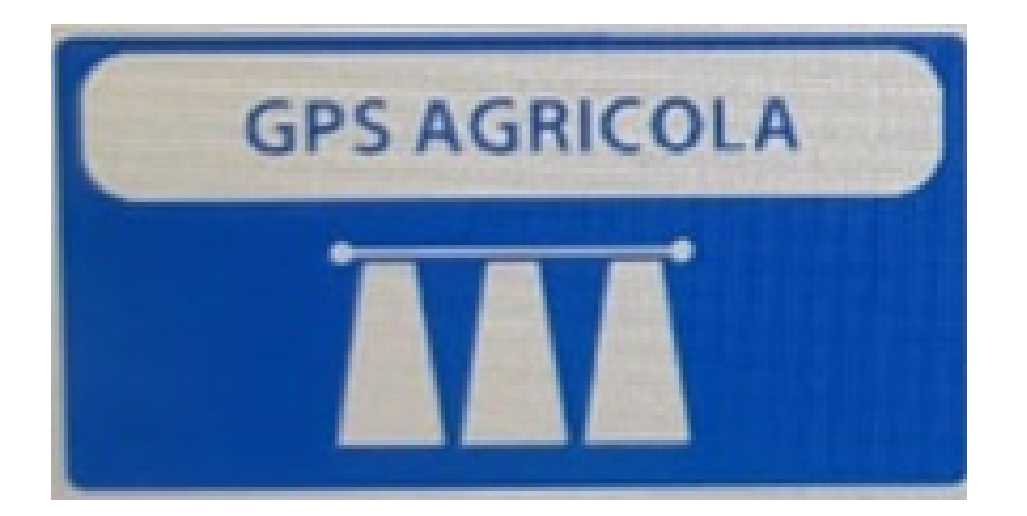

#### Passo 2: Com o Play ativado clique na régua para começar a marcar o perímetro:

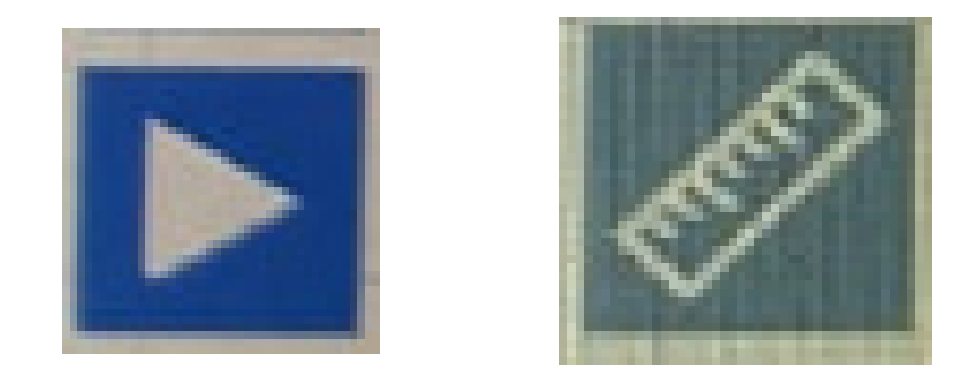

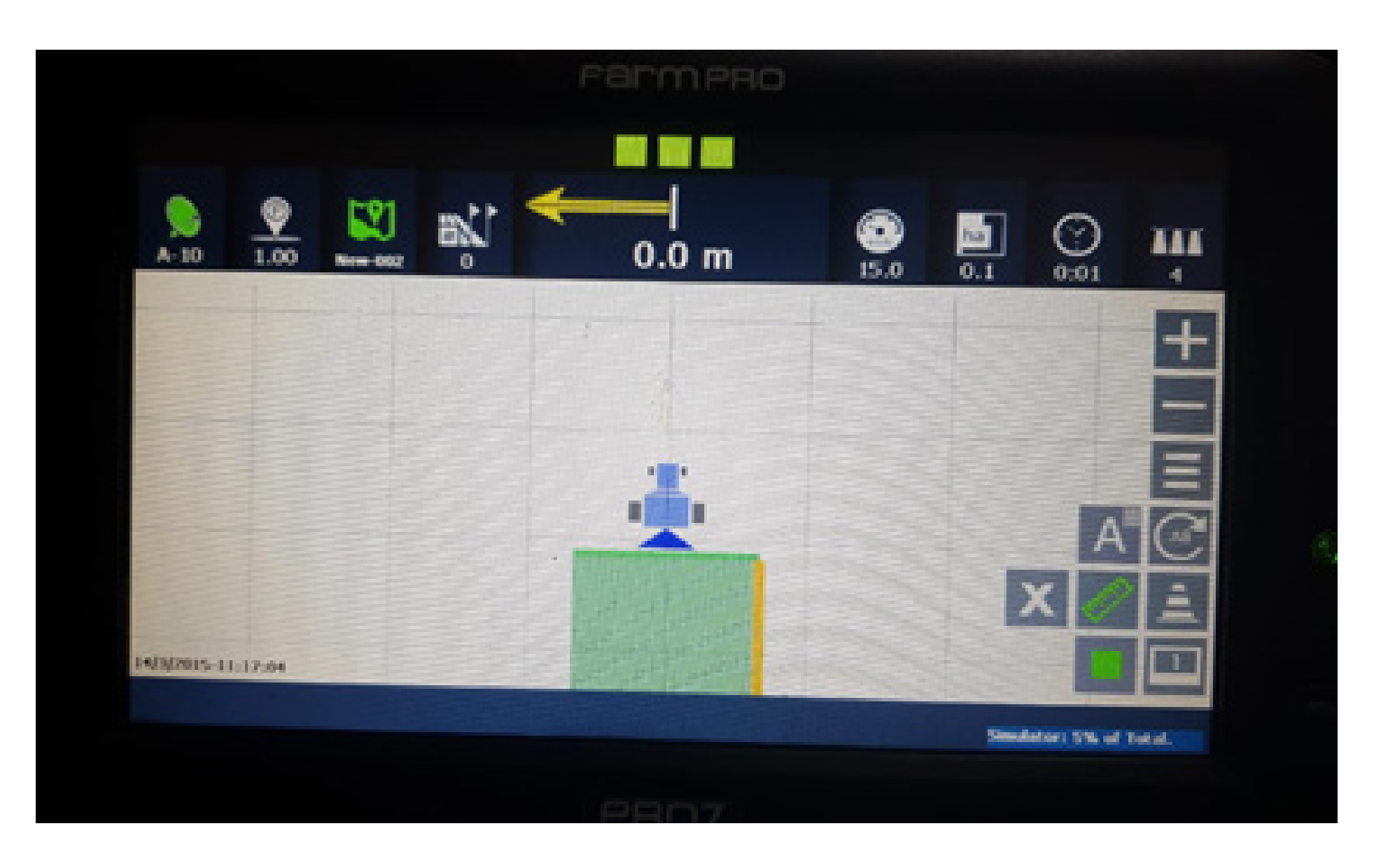

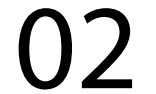

#### Passo 3: Ao finalizar clique na régua do perimetro. Na tela Información Cabecera vai aparecer os Hectares e também o Perímetro:

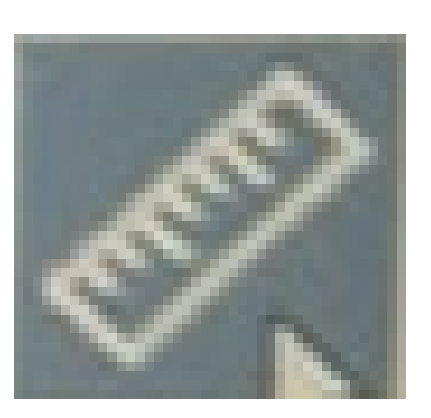

# Hectares: 2.4 ha Perímetro: 607.1 m

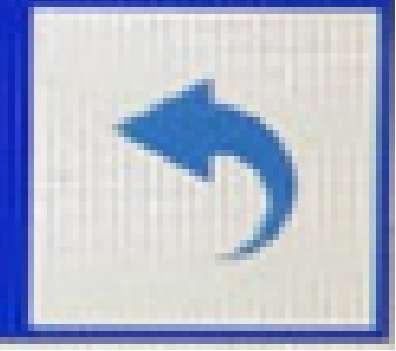

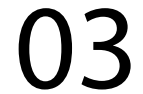

Passo 4: Clique no botão voltar, vamos agora marcar o ponto A e depois andar 10 metros e marcar o ponto B, assim ele faz as linhas paralelas em todo o terreno:

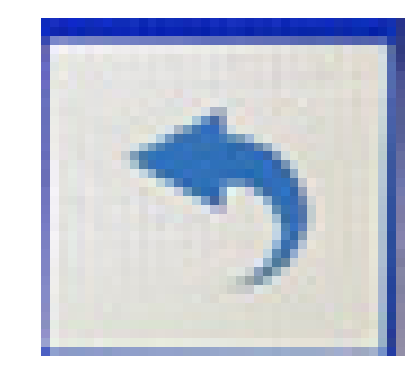

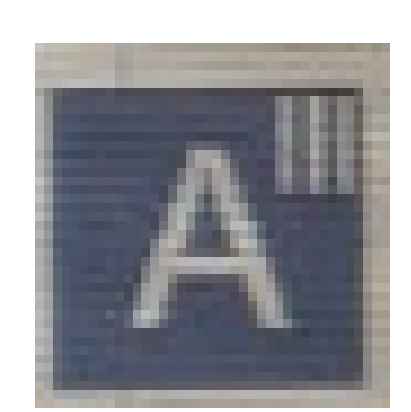

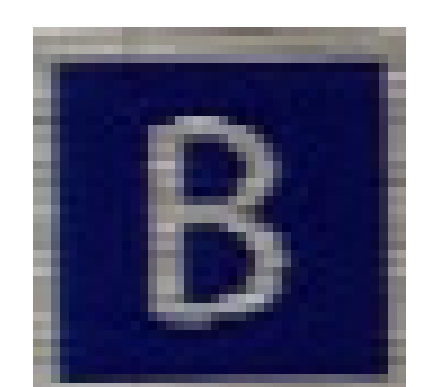

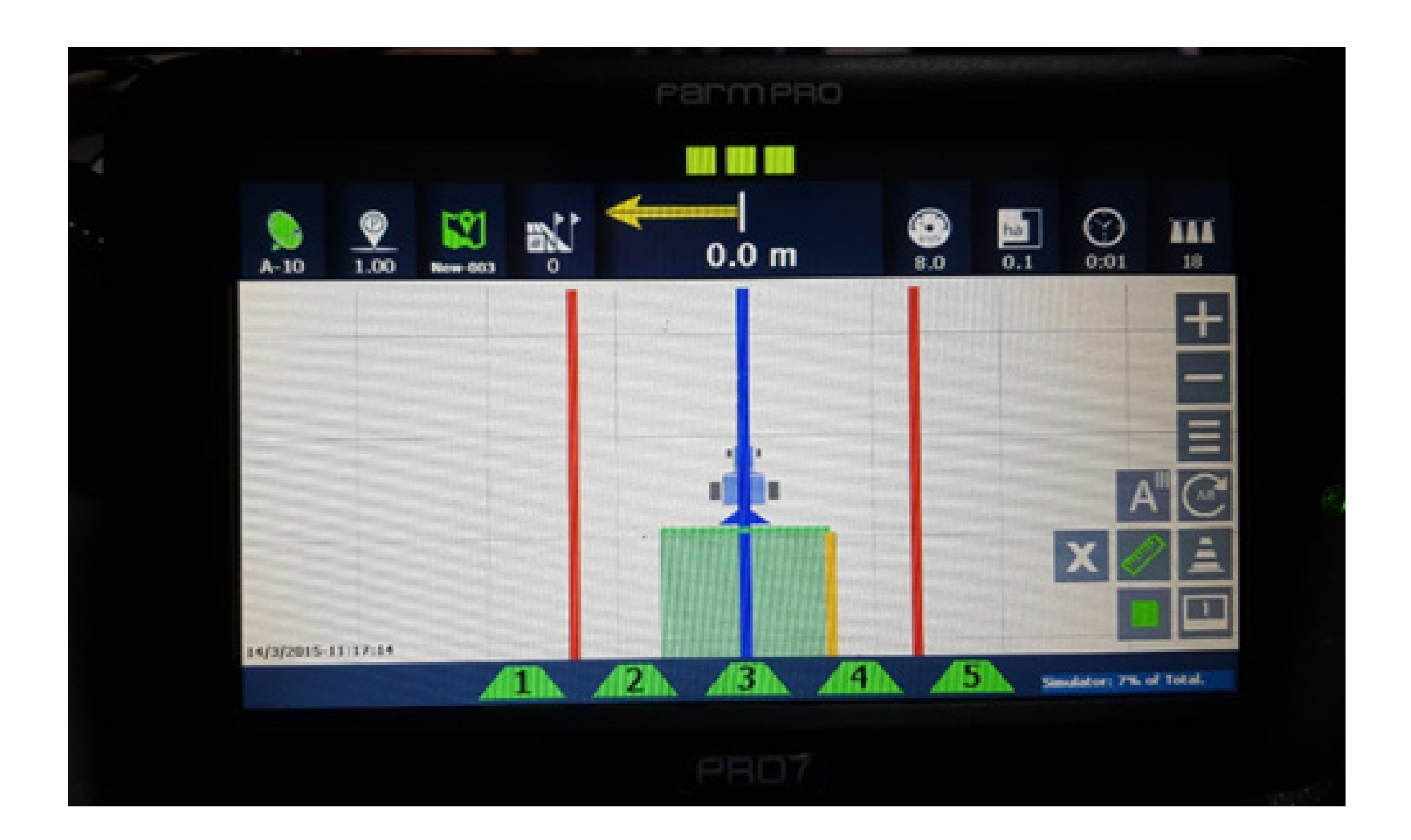

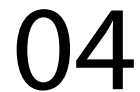

#### OBS:

 Como estamos usando barra pulverizadora, quando uma seção ficar em vermelha ela precisa fechar:

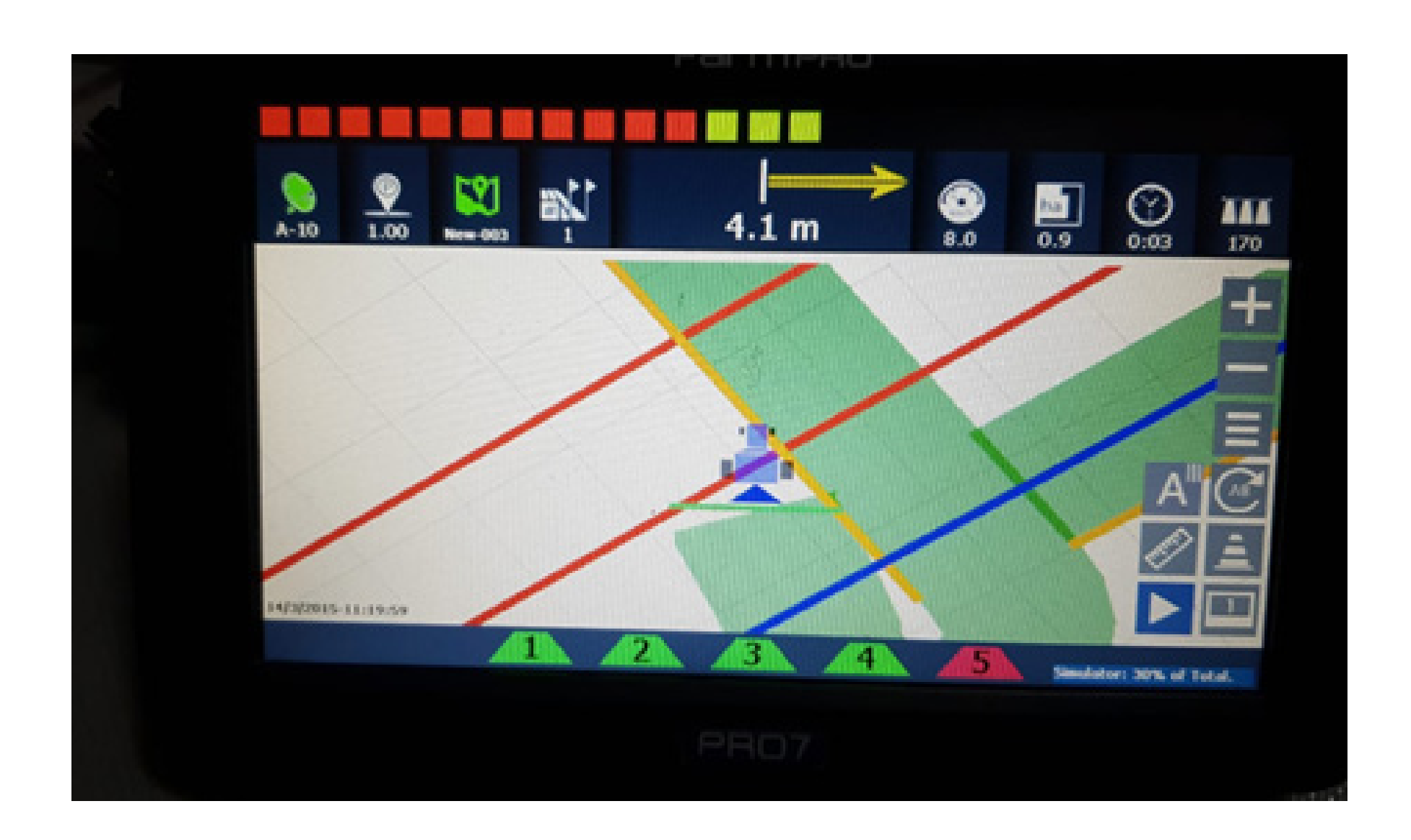

 Após entrar em um lugar que não precisa pulverizar, pois já fez a pulverização todas as seções ficam vermelhas:

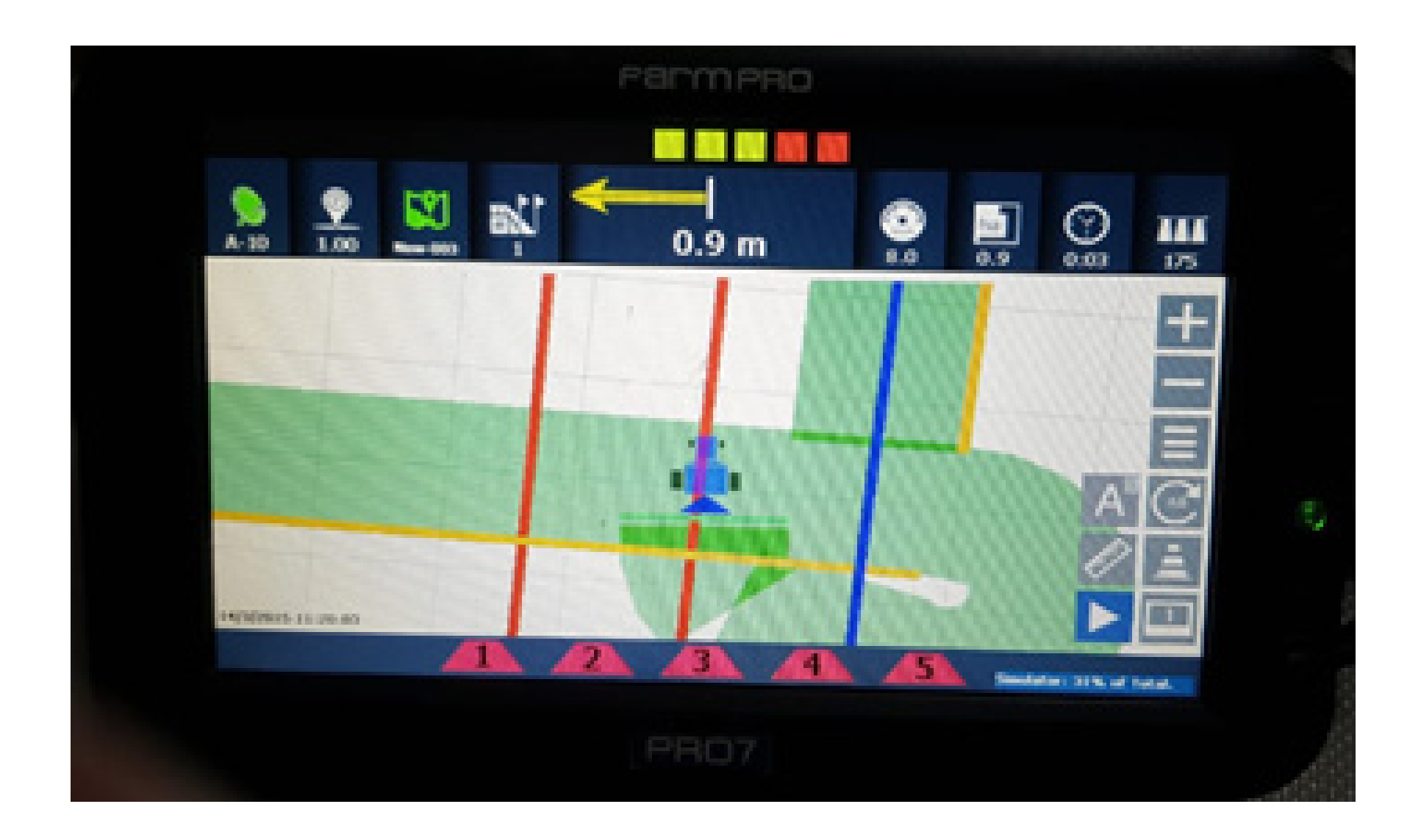

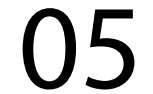

 Sempre tente colocar o mais próximo do 0 na barra de orientação:

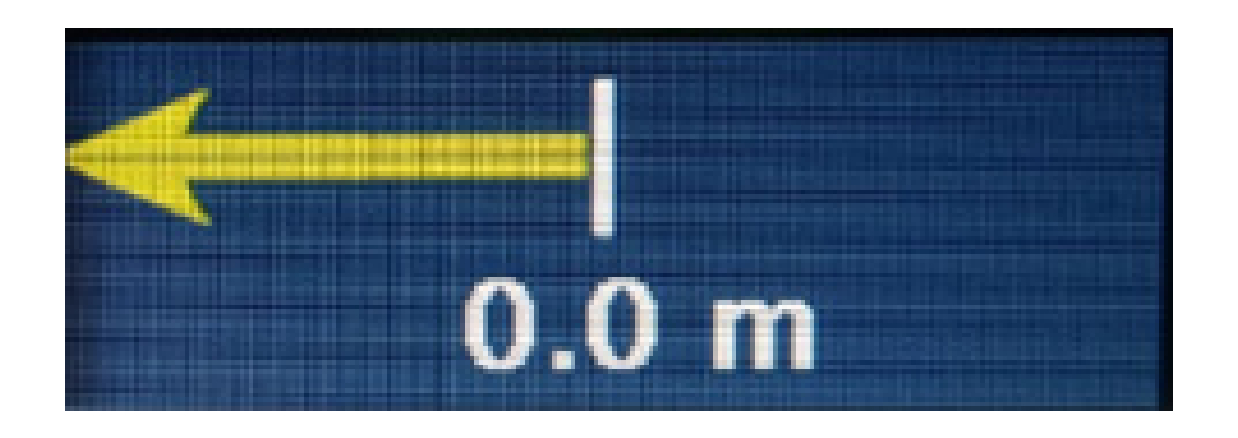

• Perceba que na faixa branca está com sobreposição, por não conseguir acom-

#### panhar a barra de orientação:

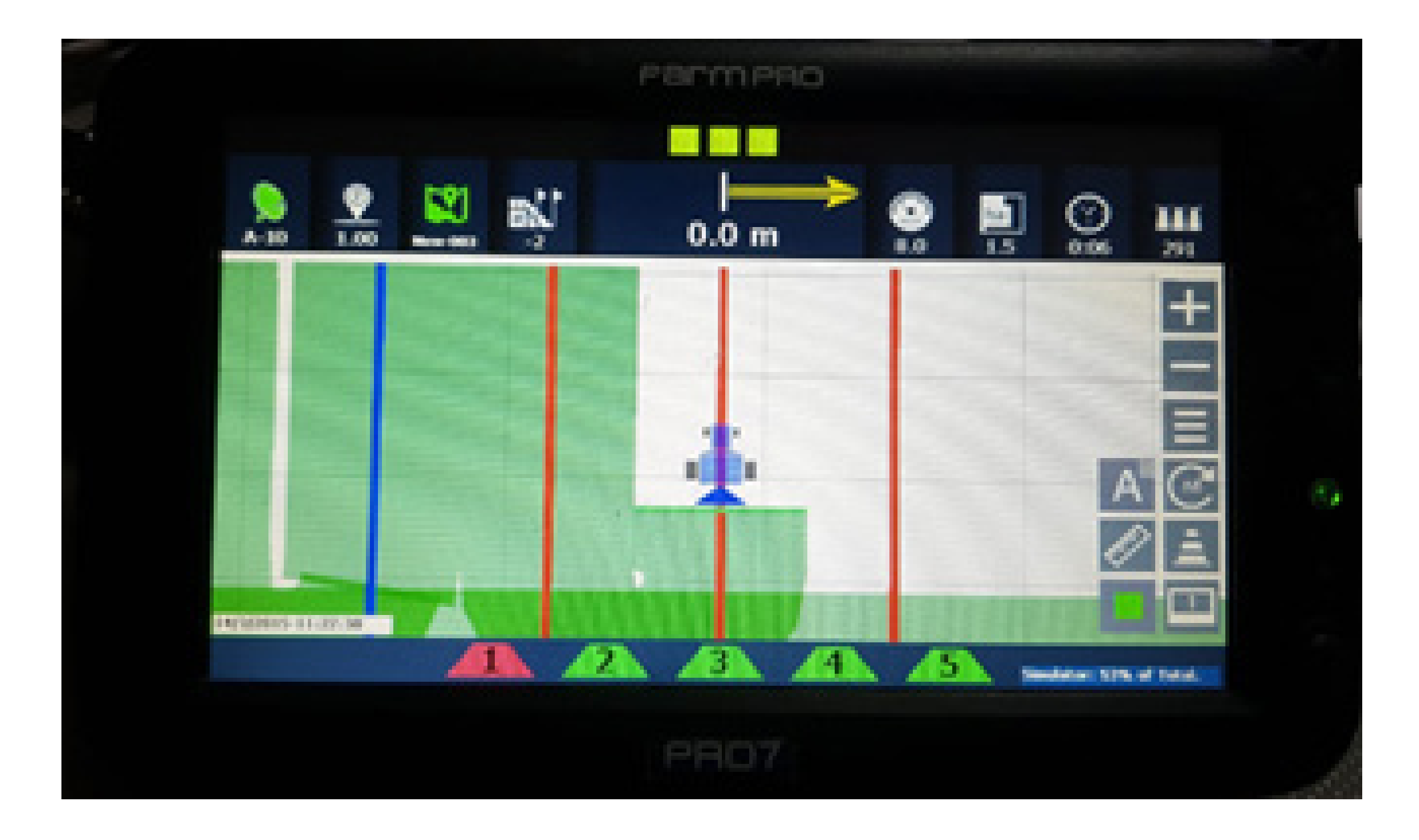

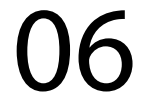

• Em uma determinada área, verifica-se que apresentou uma falha, provavelmente precisou desviar de alguma coisa, então na próxima passada ficou com a sobreposição.

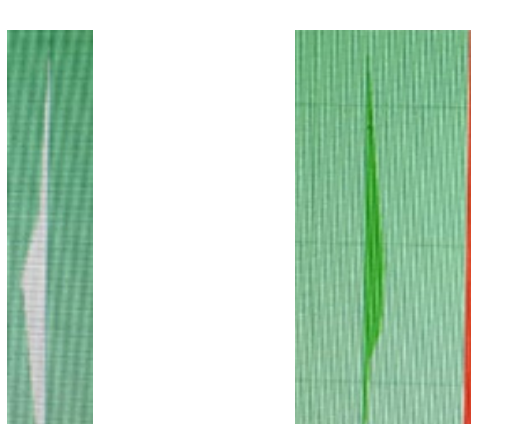

# No final do trabalho damos o pause para finalizar o trabalho e salvar o mapa.

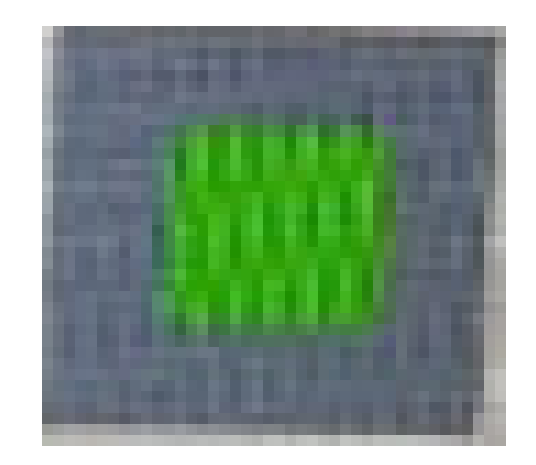

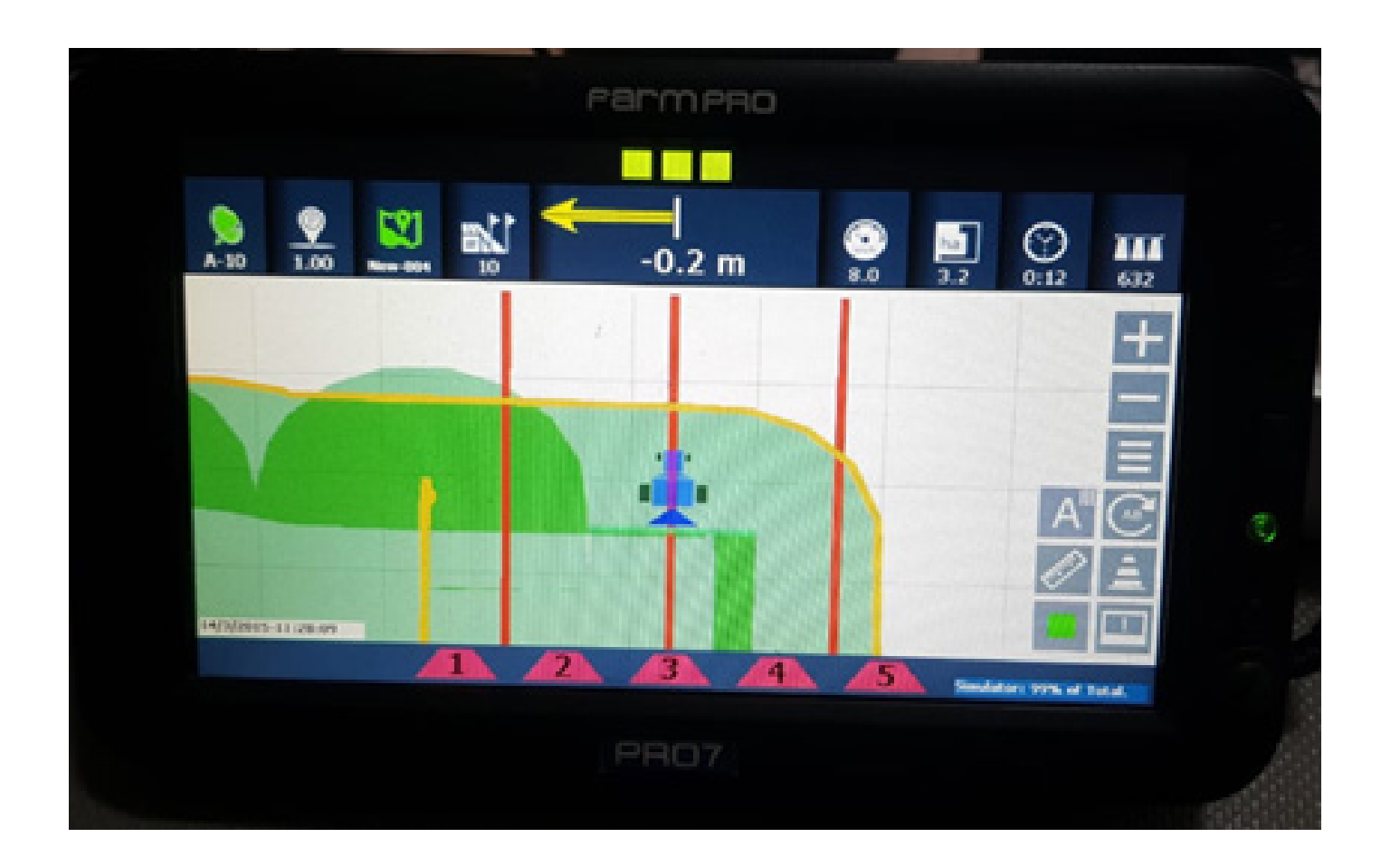

Pronto agora você pode fazer um outro trabalho.

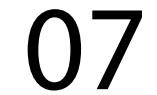